## 휴·복학 신청방법 안내

1. 학사포탈시스템(https://portal.yonsei.ac.kr/main/)에 접속해 "학사관리" 를 선택

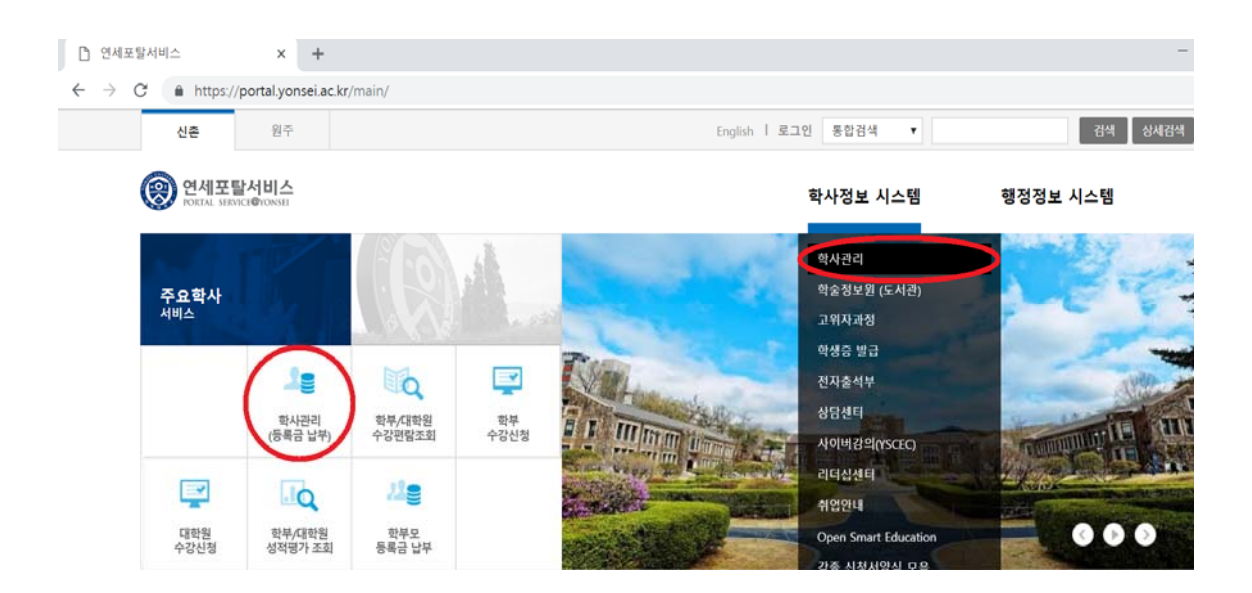

2. 로그인 : ID(학번)와 Password(초기 비밀번호 : 주민등록번호 앞 6자리) 입 력하고 '확인' 누름

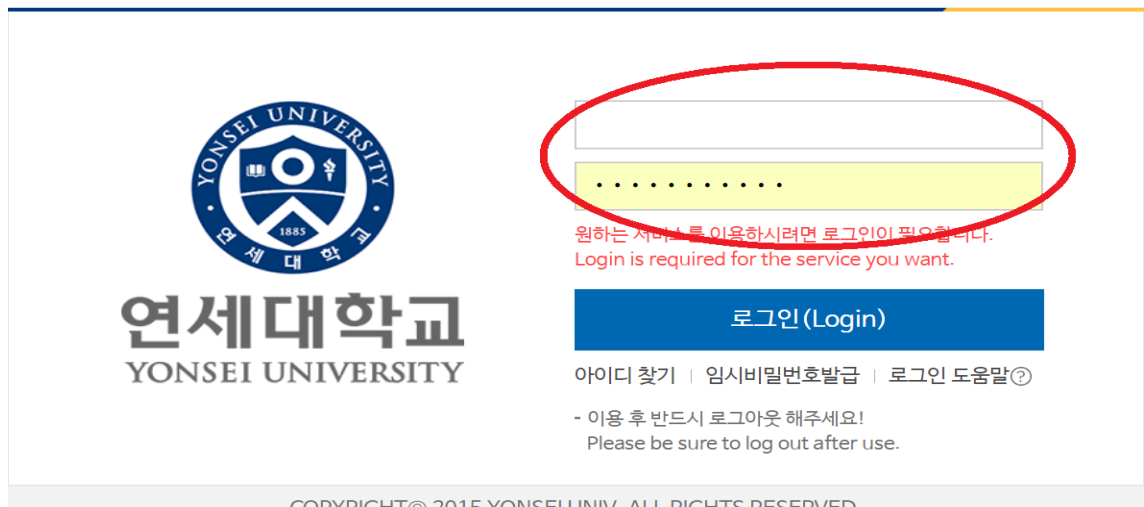

COPYRIGHT© 2015 YONSEI UNIV. ALL RIGHTS RESERVED.

3. 왼쪽 메뉴에서 '학적 - 휴복학' 선택

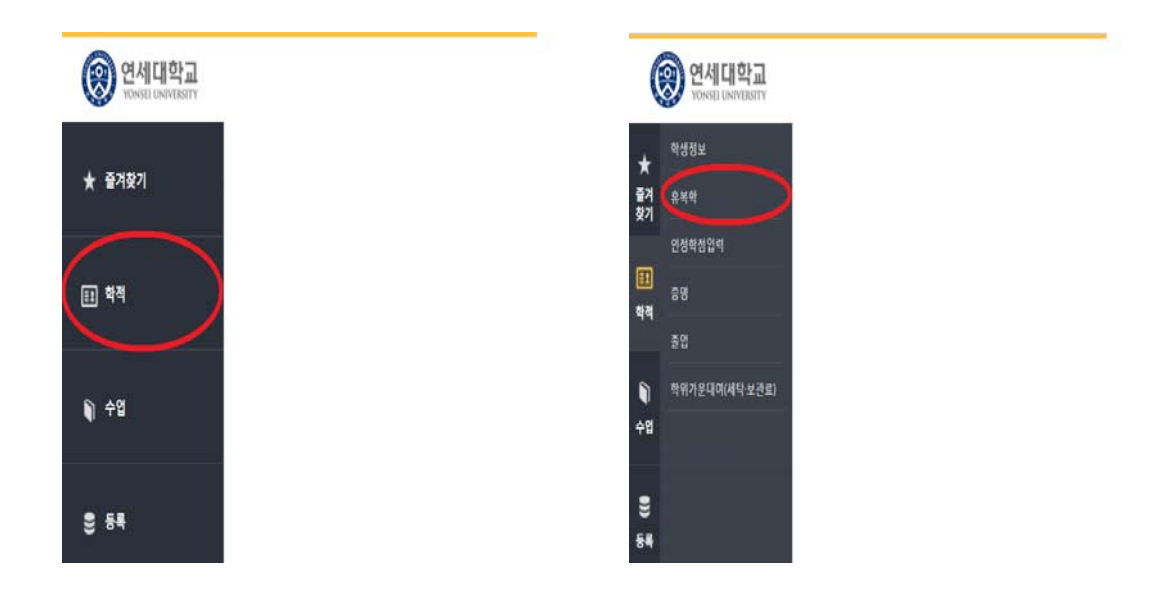

4. 해당하는 탭(일반휴학, 복학신청 등)을 선택해 휴·복학 신청

| 0                  | 연세대학교<br>YONSELUNIVERSITY          |                                                                                                    |                                                   |                        | 개인정보 열기   |   | Quick Link | •     | English   | (구)학사 | 사시스템 |
|--------------------|------------------------------------|----------------------------------------------------------------------------------------------------|---------------------------------------------------|------------------------|-----------|---|------------|-------|-----------|-------|------|
| *                  | 학생정보                               | 유복학 > <b>일반휴학(학부</b>                                                                                                    | )                                                 |                        | w cac 4   |   |            | a 0/a | 문<br>공지사망 | +     | *    |
| 즐겨<br>찾기           | 유복학                                | 1933 정비 [조이·개지배종 미인란 또는 이혼사 휴려시켜 쓰기도                                                                                          |                                                   |                        |           |   |            |       |           |       |      |
| []]<br>학적          | > 일반휴학(학부)<br>입대휴학(학부)<br>증빙시류(학부) | 은행명                                                                                                    | 또 이십억 포근 조ㅠ시 ㅠ                                    | 계좌변호                   |           |   |            |       |           |       | 변경   |
| <b>।</b><br>∻ध     |                                    | 공지사항<br>일반휴학 신청 전 안내문을 빈                                                                                                    | 드시 확인하시기 바랍니다.<br>(하 시처 아내~는 여내대하つ                | হালনাম ক্রমনাইলেন হালন | Lisēk Iri |   |            |       |           |       |      |
|                    | 인정학점입력                             | 에 가지 있는 것이 가지 것 가지 않는 것 이에게 또 함께이지 중지지 않아지 적인가 동안되어.<br>교문적 회사지 원림 후부학 담당자 인력적<br>02-2123-091 : 문과대학, 상경대학, 경영대학, 신과대학, 음악대학, |                                                   |                        |           |   |            |       |           |       |      |
| 9<br>54            | <b>증명</b>                          | 교육과학대학,<br>02-2123-2095 : 이과대학<br>02-2129-2007, 언더우드                                                                          | 생활과학대학, 약학대학<br>, 공과대학, 생명시스템대학,<br>국제대학, 글로벌인재대학 | 사회고에서                  |           |   |            |       |           |       |      |
|                    | 졸업                                 | 상태                                                                                                    | 유학신경                                              | 8                      |           |   |            |       |           |       |      |
| <b>\$</b> त<br>रुष | 학위가운데여(세탁·보관료)                     | 현재일 :<br>휴학최대학기<br>중 휴학학기                                                                                                    | )(                                                |                        |           | ) |            |       |           |       |      |
|                    |                                    | $\sim$                                                                                                    |                                                   |                        |           |   |            |       |           |       |      |

휴·복학 승인결과 조회 : 해당 탭에서 신청결과를 조회합니다.
\* 승인은 휴학기간 후 일괄 처리됩니다.